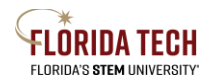

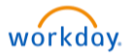

# **Purchase Receipt**

## **Overview**

Receipts, previously known as receivers, can be submitted in Workday by using the Create Receipt task directly or by performing a related action from the My Requisitions report

## **Initiation Process**

- Select the **Purchases** Application from Home Page or use the search bar at the top of the Home Page and type "Create Receipt"
  - a. If you use the Purchases Application, select Requisitions
  - b. If you type "Create Receipt" in the search, jump to step 8 and enter the PO number

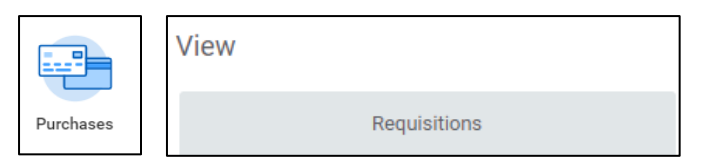

- 2. My Requisitions report parameters will display
  - a. Update parameters as required, such as filter by a date range or Supplier
- 3. Click OK
- 4. Results will display

| <ul> <li>Procurement Requisitions</li> </ul> |                              |               |                 |          |                         |                 |                        |                   |               |                  |  |
|----------------------------------------------|------------------------------|---------------|-----------------|----------|-------------------------|-----------------|------------------------|-------------------|---------------|------------------|--|
| 2.items 🛛 🗐 😇 🖬                              |                              |               |                 |          |                         |                 |                        |                   |               |                  |  |
| Requisition                                  | Requesting Inventory<br>Site | Document Date | Total<br>Amount | Currency | Suppliers               | Purchase Orders | Request Status         | Memo to Suppliers | Internal Memo | Edit Requisition |  |
| RQ-00008                                     |                              | 11/21/2020    | 7,999.00        | USD      |                         | PO-000013       | Successfully Completed |                   |               |                  |  |
| RQ-000007                                    |                              | 11/21/2020    | 4,434.00        | USD      | Amazon Web Services Inc |                 | In Progress            |                   |               | Edit Requisition |  |
|                                              |                              |               |                 |          |                         |                 |                        |                   |               |                  |  |

- 5. Each Requisition will have its own line
- 6. Hover next to the PO number in blue and click on the Related Actions button (Ellipsis)
- 7. Select Receipt and then select Create

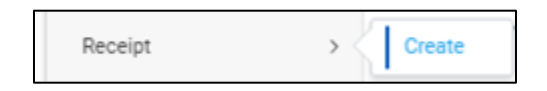

- 8. Verify the PO number you want to receive against is correct then click OK
- 9. Enter quantity or dollar amount to receive, or click Fully Receive to receive everything

| Quantity to Receive | 0    |
|---------------------|------|
| Unit of Measure     | Each |
| Fully Receive       |      |

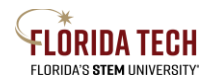

## Florida Tech Workday Job Aid

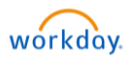

- 10. Attach backup documentation, if applicable (i.e. invoice, packing slip, etc)
  - a. Can attach backup documentation for future reference, but **NOTE** that invoices sent through Workday **will not be actionable** for Accounts Payable (A/P) to process, they need to be emailed to <u>acctspayable@fit.edu</u>
  - b. Email the backup documentation directly to <u>acctspayable@fit.edu</u> using Outlook
- 11. Click Submit
  - a. May Save for Later, this will save the receipt as a draft, users can find using the My Receipts report
  - b. To finish if saved for later or If not fully received:
  - c. Go to the **My Receipts** reports
  - d. To finish, hover next to the RC number (Receipt) and click on the Related Actions button (Ellipsis)
    - 1. Select Receipt and then select Edit
    - 2. Submit when complete

#### Next Steps

1. A/P will be able to match the Invoice and proceed